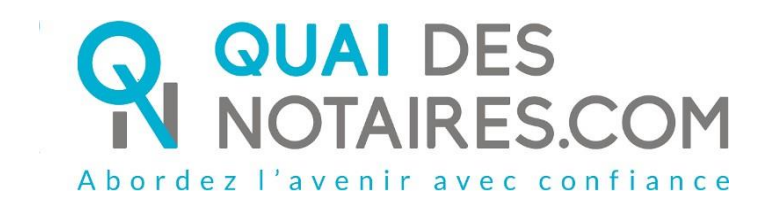

## Pas-à-pas:

« Je crée un dossier de formalités immobilières en 2 minutes pour tous types de dossier et je sélectionne mes pièces »

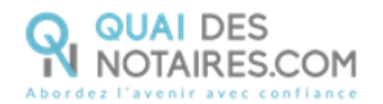

### ✓ Pré requis et mise en place

Le dossier de formalités immobilières vous permet de récupérer automatiquement le plan cadastral, l'extrait cadastral modèle 1, le descriptif Géorisques et les documents d'urbanisme : ERP, EPRS, Information DP, NRU, CU, certificats d'alignement, du numérotage, d'hygiène-salubrité, non-péril, d'assainissement et carrière.

Pour créer un dossier de formalités immobilières, veuillez suivre la procédure suivante.

# Ouverture de votre compte sur la plateforme Quai des Notaires

Si vous avez déjà votre compte sur Quai des Notaires, vous pouvez passer directement à la page 3.

Si vous n'êtes pas encore inscrit sur la plateforme, connectez-vous au site de Quai des Notaires à l'url <u>https://www.quaidesnotaires.com/</u>

### 1 Cliquez sur « Ouvrir un compte » :

|                                                                                                    | Bienvenue !<br>Connectez-vous ci-dessous pour créer dès<br>maintenant votre dossier en ligne. |
|----------------------------------------------------------------------------------------------------|-----------------------------------------------------------------------------------------------|
|                                                                                                    | Adresse email*                                                                                |
|                                                                                                    | 🗹 john@doe.com                                                                                |
| Conforme aux exigences du notariat                                                                                                    | Mot de passe*                                                                                 |
| Respect des normes et standards de la profession édictés par le Conseil Supérieur du Notariat.                                                                                                    | ۵                                                                                             |
| A CONTRACT OF THE OWNER OF THE OWNER OF | Mot de passe oublié ?                                                                         |
|                                                                                                    | Se connecter                                                                                  |
|                                                                                                    | Pas encore de compte ?                                                                        |
|                                                                                                    | Ouvrir un compte                                                                              |
|                                                                                                    | () Chat                                                                                       |

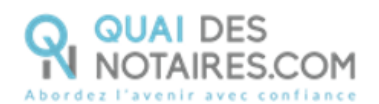

2 Cliquez sur le choix « Un notaire » :

| <b>R</b>                                                                                                    |                                        |        |
|----------------------------------------------------------------------------------------------------|----------------------------------------|--------|
| Création de votre compte                                                                                                  | Construction Construction Construction |        |
| Créer votre compte pour accéder aux services de Quai des Notaires                                                         | Vous êtes ?                            |        |
|                                                                                                    | Un particulier GRATUIT                 | ]      |
| INFORMATIONS  Virificationes validation de value compte sous 24H (Jours ouvrés) pour lay professionneds et les notatires. | Un professionnel                       |        |
|                                                                                                    | Un notaire                             |        |
| Vikus avez dějá un compte ?                                                                                               |                                        |        |
| Connectez-vous                                                                                                    | (                                      | Ø Chat |

- 3 Renseignez les différents champs relatifs à la création de votre compte « Notaire ».
  - Vos identifiants ;
  - Les informations concernant l'Office (pour valider votre numéro CRPCEN il faut ajouter un 0 devant) ;
  - Déposez la copie de votre carte d'identité ou passeport ainsi que votre carte professionnelle en format PDF.

Cliquez sur « Valider votre compte ». Quai des Notaires vous invite à valider votre inscription en cliquant sur le mail de confirmation qui vient de vous être envoyé.

5 Cliquez sur le bouton Je confirme mon compte présent dans le mail reçu, vous recevrez un

e-mail de confirmation de validation de votre compte.

Vous pouvez désormais vous connecter à votre espace **Quai des Notaires** à l'aide de vos identifiants.

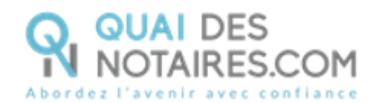

### Se crée un dossier de formalités immobilières

A noter : l'extrait cadastral modèle 1 ne pourra être généré qu'à condition que les identifiants SPDC de l'étude soient préalablement saisis sur le compte notaire de l'espace Quai des Notaires.

Ce champ est situé sur l'écran d'accueil, et pour répondre aux exigences de sécurité, les identifiants et mot de passe sont cryptés.

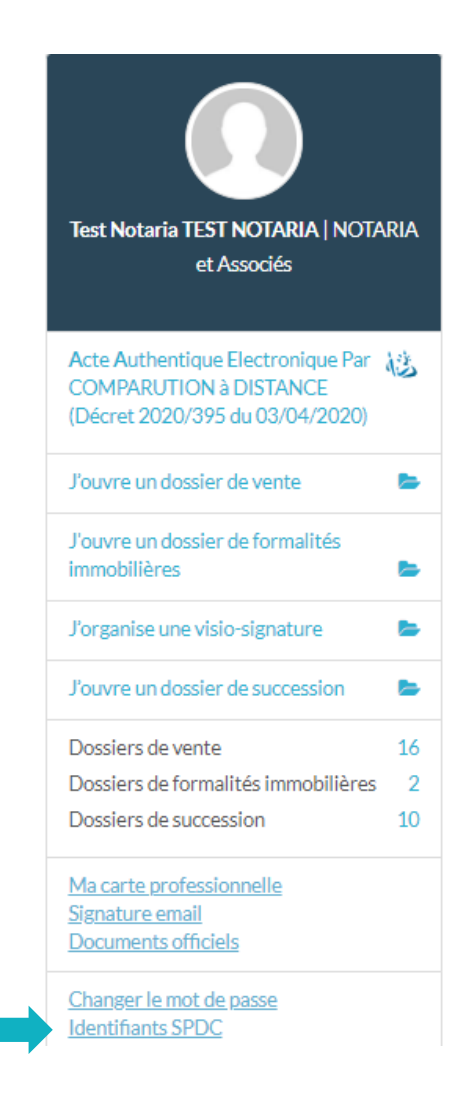

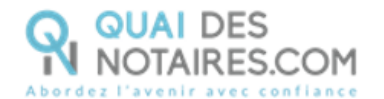

Saisissez les champs « identifiant » et « mot de passe », acceptez les conditions, puis cliquez sur

le bouton sauvegarder

| Identifiants SPDC                                              |                      | - |
|----------------------------------------------------------------|----------------------|---|
| IDENTIFIANT *                                                  |                      |   |
| X000000X                                                       |                      |   |
| MOT DE PASSE *                                                 |                      |   |
| •••••                                                          |                      |   |
| J'ACCEPTE QUE QUAI DES NOTAIRES ASSURE LA E<br>POUR MON COMPTE | DEMANDE AU SITE SPDC |   |
| RETOUR                                                         | SAUVEGARDER          | - |

1 Depuis votre espace Quai des Notaires, cliquez sur l'onglet « J'ouvre un dossier de formalités immobilières ».

| QUA<br>NOTA | DES<br>AIRES.COM                                                                               |             |
|-------------|------------------------------------------------------------------------------------------------|-------------|
|             | Acte Authentique Electronique Par<br>COMPARUTION à DISTANCE<br>(Décret 2020/395 du 03/04/2020) | 心           |
|             | J'ouvre un dossier de vente                                                                    | -           |
|             | J'ouvre un dossier de formalités<br>immobilières                                               | <b>b</b>    |
|             | J'organise une visio-signature                                                                 | <b>&gt;</b> |
|             | J'ouvre un dossier de succession                                                               | <b>b</b>    |
|             | Dossiers de vente                                                                              | 5           |
|             | Dossiers de formalités immobilières                                                            | 3           |
|             | Dossiers de succession                                                                         | 6           |

Précisez la nature du dossier (vente, donation, partage), puis saisir le nom du dossier.
Cliquez ensuite sur le bouton

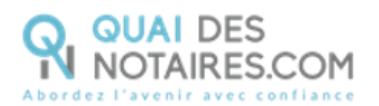

#### Votre dossier

| ✓ Nature et nom du dossier |           |
|----------------------------|-----------|
| NATURE DU DOSSIER *        |           |
| DONATION-PARTAGE           |           |
| NOM DU DOSSIER *           |           |
| Consorts DELAPIERRE        |           |
|                            |           |
|                            | CONTINUER |

### **3** Sélectionnez le type de bien immobilier que vous souhaitez ajouter en un clic

#### **Biens immobiliers**

| ✓ Ajouter un bien immobilier                            |             |                 |
|---------------------------------------------------------|-------------|-----------------|
| Sélectionnez le type de bien que vous souhaitez ajouter |             |                 |
| <b>5</b>                                                | <b>≬</b> 'n |                 |
| Bien en copropriété                                     | Terrain     | Propriété bâtie |

**4** Pour chaque bien immobilier sélectionné, vous devrez obligatoirement renseigner les

champs marqués d'un \*, à savoir :

- CODE POSTAL / VILLE \*;
- ADRESSE \*;
- TYPE \*;
- PRIX OU VALEUR \*;
- PARCELLE CADASTRALE \* ;

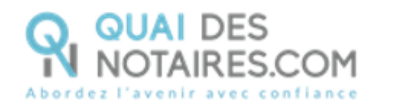

- NOM DU OU DES PROPRIETAIRES \*.

|                                        |                 |           |             | Tous les cl     | hamps marqués d'un * sont obligatoires |
|----------------------------------------|-----------------|-----------|-------------|-----------------|----------------------------------------|
| CODE POSTAL   VILLE *                  | Α               | ADRESSE * |             | COMPLÉMEN       | T D'ADRESSE                            |
| Recherche par code postal ou par ville | •               | Numero Ad | resse       | Complémer       | nt d'adresse                           |
| TYPE *                                 | PRIX OU VALEU   | R *       | AJOUTER UNE | PARCELLE CADAST | RALE *                                 |
| Terrain à bâtir 🗸 🗸                    |                 | €         | 000         | Section         | Numero 🕂                               |
|                                        |                 |           |             |                 |                                        |
|                                        |                 |           |             |                 |                                        |
| NOM DU OU DES PROPRIETAIRES *          | RCELLES BOISÉES | 0         |             |                 |                                        |

Pour le bien immobilier « Terrain », vous avez la possibilité de demander **un dossier de parcelles boisées**, comprenant :

- La note de renseignements de cette parcelle ;
- La liste des propriétaires des parcelles boisées contigües ;
- L'envoi des notifications « droit de préférence » ;
- Des plans aériens détaillés.

Une fois les champs remplis, cliquez sur le bouton

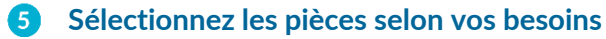

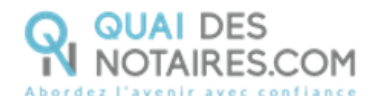

| selection des pièces                                                                                                    |
|----------------------------------------------------------------------------------------------------|
| Nous vous invitons à sélectionner les pièces nécessaires à votre dossier et / ou à désélectionner les pièces non nécessaires.<br>Le tarif du dossier de formalités inmobilières :<br>- comprenant une ou plusieurs pièces et le CU est de 40 € HT<br>- comprenant une ou plusieurs pièces sans le CU est de 24 € HT |
| □ PLAN CADASTRAL                                                                                                    |
| EXTRAIT CADASTRAL MODÈLE 1                                                                                                    |
| ☑ DESCRIPTIF GÉORISQUES                                                                                                    |
| ERP                                                                                                    |
| □ ERP5                                                                                                    |
| INFORMATION DP                                                                                                    |
| ⊠ NRU                                                                                                    |
| CERTIFICAT D'URBANISME                                                                                                    |
| CERTIFICAT D'ALIGNEMENT                                                                                                    |
| CERTIFICAT DE NUMÉROTAGE                                                                                                    |
| CERTIFICAT D'HYGIÈNE-SALUBRITÉ                                                                                                    |
| □ RENSEIGNEMENTS ASSAINISSEMENT                                                                                                    |
| □ RENSEIGNEMENTS CARRIÈRES                                                                                                    |
|                                                                                                    |

Cochez ou décochez les cases correspondant aux pièces dont vous avez besoin pour ce dossier.

| Certificat d'urbanisme                                                      |
|-----------------------------------------------------------------------------|
| Puis cliquez sur le bouton                                                  |
| 6 Validez votre dossier de formalités immobilières                          |
| Cliquez sur JE CONFIRME LA VALIDATION DU DOSSIER DE FORMALITÉS IMMOBILIÈRES |

**7** Suivez l'avancée de votre dossier de formalités immobilières

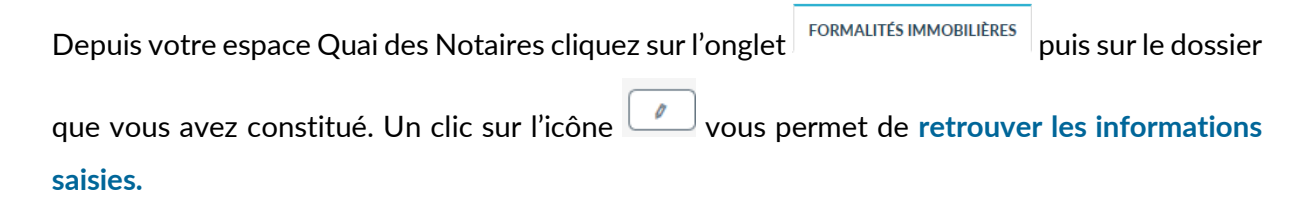

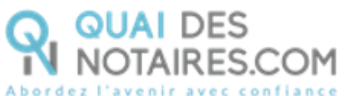

| VENTE FORMA                                                                                                    | LITÉ <mark>S IM</mark> MOBILIÈRES                                         | DOSSIER DE SUCCE                                       | SSION VISIO-SIGNA                                            | TURES N  | MES COLLABOR             | ATEURS      |
|----------------------------------------------------------------------------------------------------|---------------------------------------------------------------------------|--------------------------------------------------------|--------------------------------------------------------------|----------|--------------------------|-------------|
| FICHER 10 V                                                                                                    | ÉLÉMENTS                                                                  |                                                        | REC                                                          | CHERCHER | :                        |             |
| Référence                                                                                                    | • Nature du dossier                                                       | Nom du dossier                                         | Ouvert le                                                    | Act      | ions                     |             |
| -280420-1830/GM                                                                                                    | Vente                                                                     | DUPONT                                                 | 28-04-2020                                                   |          | EXPORTER                 | 2           |
| /-050220-1372                                                                                                    | donation                                                                  | Dupont                                                 | 05-02-2020                                                   |          | EXPORTER                 | 2           |
| /-070120-1254                                                                                                    | PARTAGE                                                                   | DUVAL                                                  | 07-01-2020                                                   |          | Ø EXPORTER               | 2           |
| fichage de l'élément                                                                                                    | 1 à 3 sur 3 éléments                                                      |                                                        |                                                              |          | Précédent 1              | Suivant     |
|                                                                                                    |                                                                           |                                                        |                                                              |          |                          |             |
|                                                                                                    |                                                                           |                                                        |                                                              |          |                          |             |
| rouvez les fo<br>uant sur l'icô<br>DOSSIER BIENS IMMO<br>V Descriptif des risque                                                                        | ormalités génér<br>ne ou sur<br>BILIERS DOCUMENTS<br>s et cadastre        | rées dans l'ongle<br>r le libellé de la p<br>ASSIGNE A | et <sup>DOCUMENTS</sup> . V<br>Dièce.                        | 'ous pou | uvez <mark>les té</mark> | lécharger ( |
| rouvez les fo<br>uant sur l'icô<br>Dossier Biens IMMO<br>V Descriptif des risque<br>Rapport Georisqu<br>Nom de fichier                                  | ormalités génér<br>ne ou sur<br>BILLERS DOCUMENTS<br>s et cadastre<br>Jes | rées dans l'ongle<br>r le libellé de la p<br>ASSIGNEλ  | et DOCUMENTS . V<br>Dièce.<br>Taille du fichier              | ous pou  | JVEZ les té              | lécharger ( |
| rouvez les fo<br>uant sur l'icô<br>DOSSIER BIENS IMMO<br>V Descriptif des risque<br>Rapport Georisqu<br>Nom de fichier<br>Georisque_000_00_00           | ormalités génér<br>ne ou sur<br>BILIERS DOCUMENTS<br>s et cadastre<br>Jes | rées dans l'ongle<br>r le libellé de la p<br>ASSIGNE À | et DOCUMENTS V<br>Dièce.<br>Taille du fichier<br>189.66 KB   | ous pou  | Actions                  | lécharger   |
| rouvez les fo<br>uant sur l'icô<br>DOSSIER BIENS IMMO<br>Descriptif des risque<br>Rapport Georisqu<br>Nom de fichier<br>Georisque_000_00_00             | ormalités génér<br>ne ou sur<br>BILIERS DOCUMENTS<br>s et cadastre<br>Jes | rées dans l'ongle<br>r le libellé de la p<br>ASSIGNEλ  | et DOCUMENTS V<br>pièce.<br>Taille du fichier<br>189.66 KB   | ous pou  | Actions                  | lécharger   |
| rouvez les fo<br>uant sur l'icô<br>DOSSIER BIENS IMMO<br>V Descriptif des risque<br>Nom de fichier<br>Georisque_000_00_00<br>Cadastre<br>Nom de fichier | ormalités génér<br>ne ou sur<br>BILIERS DOCUMENTS<br>s et cadastre<br>Jes | rées dans l'ongle<br>r le libellé de la p<br>ASSIGNE A | et DOCUMENTS . V<br>Dièce.<br>Taille du fichier<br>189.66 KB | Yous pou | actions                  | lécharger   |

Les dossiers sont traités le même jour que leur création par nos équipes.

Les pièces suivantes sont intégrées en instantané : le plan cadastral, l'extrait cadastral modèle 1, le descriptif Géorisques, l'ERP et l'EPRS.

Pour les autres pièces, vous recevrez une notification lorsqu'elles seront intégrées automatiquement dans le dossier sur votre espace Quai des Notaires.

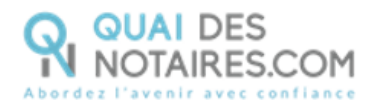

## 8 Exportez les pièces réceptionnées depuis votre espace Quai des Notaires vers votre logiciel de rédaction des actes

Depuis votre espace Quai des Notaires, sur l'écran d'accueil, cliquez sur l'onglet FORMALITÉS IMMOBILIÈRES Recherchez votre dossier, puis cliquez sur le bouton EXPORTER puis sur le bouton d'Auformat PDF

|                                                          | VENTE FORMALITÉS IMMO  | OBILIÈRES DOSSIER DE SUCCES | SSION VISIO-SIGNATURES | MES COLLABORATEURS          |
|----------------------------------------------------------|------------------------|-----------------------------|------------------------|-----------------------------|
| Jotair                                                   | AFFICHER 10 TÉLÉME     | NTS                         | RECHERC                | CHER:                       |
| Gabriel MARTIN   OFFICE NOTARIAL<br>DU LOUVRE            | Référence              | lu dossier 🗦 Nom du dossier |                        | Actions                     |
|                                                          | F-280420-1830/GM Vente | DUPONT                      | 28-04-2020             | / EXPORTER                  |
| Acte Authentique Electronique Par COMPARUTION à DISTANCE | V-050220-1372 donation | Dupont                      | 05-02-2020             | Vers FIDUCIAL Au format PDF |
| (Décret 2020/395 du 03/04/2020)                          | V-070120-1254 PARTAG   | e duval                     | 07-01-2020             | Par email                   |

Un fichier va se télécharger avec toutes les pièces en format .pdf.

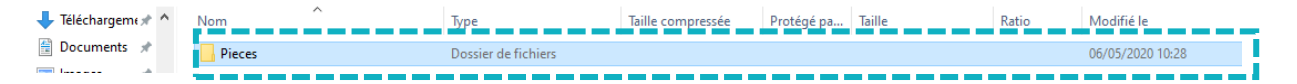

Vous pourrez intégrer ces pièces dans le dossier créé dans votre logiciel de rédaction des actes.

**Pour toute demande d'information**, toute l'équipe de Quai des Notaires est à votre service.

N'hésitez pas à contacter notre service-client depuis votre espace client en utilisant le bouton « TCHAT » ou à nous contacter à l'adresse suivante : <u>support@quaidesnotaires.fr</u>